# Advantech Data Acquisition & Control USB Module USB-4751 USB-4751L

ユーザーズマニュアル

Advancing eAutomation

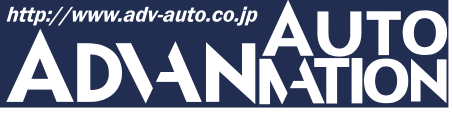

### ご注意

- 1. このマニュアルの著作権はアドバンオートメーション株式会社に属します。
- 2. このマニュアルに記載されている製品について将来予告することなしに変更することが あります。またマニュアルの記述も予告なしに変更することがあります。
- 3. このマニュアルの一部または全部を複製、複写、翻訳、転載、テープ化などをすることは できません。
- 4. 本書の内容の正確さには細心の注意を払っていますが、本書の内容に基づく使用による 結果の影響については、一切の責任を負いかねます。
- 5. このマニュアルに記載されている情報は2006年9月現在のものです。
- Microsoft WindowsはMicrosoft Corp.の登録商標です。その他の製品名または商標は 各社に帰属しています。

最終更新日2009年5月19日

| 目次                                                  |
|-----------------------------------------------------|
| ご注意 ・・・・・・・・・・・・・・・・・・・・・・・・・・・・・・・・・・・・            |
| 序章 ••••••                                           |
| はじめに ・・・・・・ 8                                       |
| インストール ・・・・・・・・・・・・・・・・・・・・・・・・                     |
| パッケージの内容 ・・・・・・ 12                                  |
| ドライバのインストール ・・・・・ 13                                |
| ハードウェアの接続 ・・・・・ 15                                  |
| ハードウェアの安全な取り外し ・・・・・・・・・・・・・・・・・・・・・・・・・・・・・・・ 16   |
| 設定 ••••••                                           |
| デバイスの設定および構成・・・・・・・・・・・・・・・・・・・・・・・・・・・・・・・・・・・・    |
| 結線 ・・・・・ 21                                         |
| ピン配置・・・・・・・・・・・・・・・・・・・・・・・・・・・・・・・・・・・・            |
| I/O コネクタ信号 ······23                                 |
| LED インジケータ ・・・・・ 24                                 |
| デジタル入力の接続 ・・・・・・・・・・・・・・・・・・・・・・・・・・・・・・・・・・・・      |
| 外部配線の問題 ・・・・・・・・・・・・・・・・・・・・・・・・・・・・・・・・・・・・        |
| 仕様                                                  |
| ファームウェアのダウンロード ・・・・・・・・・・・・・・・・・・・・・・・・・・・・・・・・・・31 |

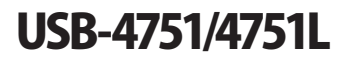

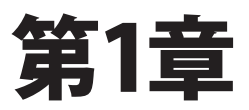

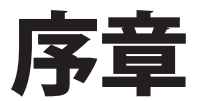

### はじめに

Advantech社のUSB-4751/4751Lは、USBポートを使用する強力なデータ収集(DAS)モジュールです。データ取得および制御のためにユニークな回路設計と完全な機能を備えています。

### 特長

- ・ 48点(USB-4751)または24点(USB-4751L)のTTLデジタル入出力
- 50 pin Opto-22互換コネクタを装備
- ・ 8255 PPIのモード0をエミュレート
- ・ 8255より高駆動能力に対応するバッファ回路
- ・ 割り込み処理に対応
- ・ タイマ/カウンタの割り込み機能
- ・ ドライ/ウェット接点をサポート
- USBバスより電源供給
- ・ ステータスLED
- USB 1.1/2.0対応
- DINレールに適合
- ・ USBケーブルは固定可能
- 注意: BoardIDのデバイス数の制限により、最大で16台までのUSB-4751/4751Lをイン ストールできます。 システム上のUSBチップが、サポートするUSBデバイス数に制限がある場合があり ます。通常は5台のUSB-4751/4751Lデバイスをサポートしています。
- 注意: USBポートの出力は500 mAですが、USB-4751/4751Lは500 mA(最大)を必要と します。そのため、USBハブを使用している場合、複数のUSB-4751/4751Lデバイス を使用するには外部電源が必要となります。

#### ソフトウェア概要

デバイスの機能を完全に利用するのに役立つDLLドライバのCD-ROMに、サードパーティ ドライバのサポートおよびアプリケーションソフトがが収録されています。Advantech Device Driversはアプリケーションのパフォーマンスを高めるために、完全なI/O関数ライブラリ を特長としてシームレスにVisual C++、Visual Basic、Inprise C++Builder、Inprise Delphi といった開発ツールで行えます。

各開発ツールでプログラムを作成する手順については、デバイスドライバ日本語マニュアル でチュートリアルを提供しています。また、デバイスドライバ日本語マニュアルの対応する 章を参照して、プログラムを作成してください。デバイスドライバ日本語マニュアルは以下 からダウンロード可能です:

http://www.adv-auto.co.jp/products/advantech/download/manual/dac\_driver.pdf

また参考になるサンプルのソースコードを、言語別に提供しています。examplesをインストール後、examplesフォルダ内にあるサンプルのソースコードを見ることができます。examplesのデフォルトのインストール先は:

C:¥Program Files¥Advantech¥ADSAPI¥Examples¥ です。

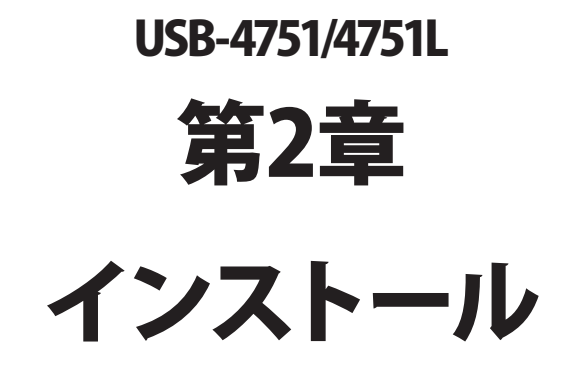

### パッケージの内容

パッケージには以下の内容物が同梱されています。最初に不足品がないかをチェックしてください。

- USB-4751/4751Lモジュール
- ・ USB 2.0シールドケーブル(1.8 m)
- CD-ROM (DLLドライバ含む)
- User Manual(英文)

USB-4751/4751Lモジュールは静電放電(ESD)に損傷しやすい電子部品を使用しています。 予防措置を慎重に行わないと、ESD放電は容易にICおよび機器を破損するかもしれません。

帯電防止ポリ袋からモジュールを取り出す前に、静電気破壊を避けるために以下に注意して ください:

- コンピュータのシャーシの金部に触れて、身体に蓄積された静電気を放電します。
   また、接地ストラップを使用するのも効果的です。
- ・ 始める前に帯電防止袋を接地します。

#### モジュールを取り出した後

外部に損傷(ゆるみや機器の破損など)や兆候がないかモジュールを点検します。モジュール が明らかに破損している場合、至急販売元に連絡してください。破損しているモジュールを システムで使用しないでください。

 プラスチック、ビニールや発泡スチロールなど、静電気を留める材料との物理的接触 を避けてください。

# ドライバのインストール

スムーズにインストール作業を行うため、USB-4751/4751Lモジュールをコンピュータに接続 する前に、ドライバソフトウェアをインストールします。

USB-4751/4751Lモジュールの32-bit DLL driver Setup programは、同梱されたCD-ROM 内に収録されています。以下に従ってドライバソフトウェアをインストールしてください。

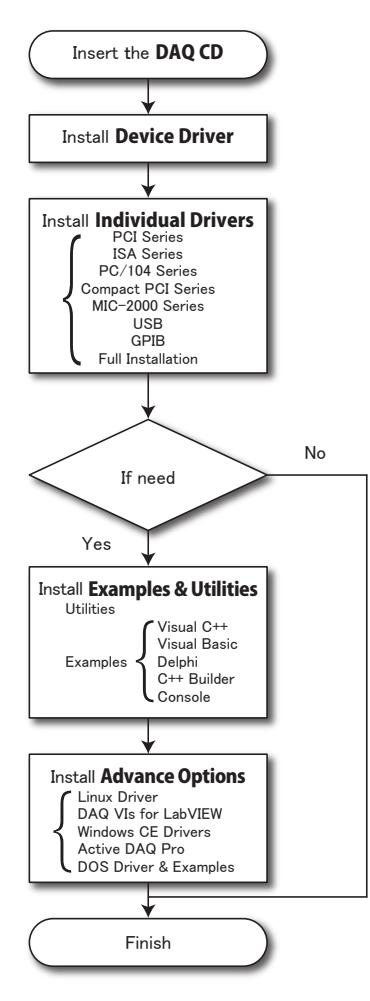

デバイスドライバの日本語マニュアルは、以下から入手することができます。 http://www.adv-auto.co.jp/products/advantech/download/manual/dac\_driver.pdf

アドバンオートメーション株式会社

www.adv-auto.co.jp

USB-4751/4751Lモジュールの32-bit DLL driver Setup programは、同梱されたCD-ROM 内に収録されています。以下に従ってドライバソフトウェアをインストールしてください。

- ステップ1: 同梱されていたCD-ROMをドライブに挿入します。
- **ステップ2**: Setup Programは自動実行されます。Setup Programが実行されると、以下 のSetup画面が表示されます。
- 注意: 自動実行が有効でない場合、WindowsのExplorerや実行コマンドなどでCD-ROM内のSetup.exeを実行してください。

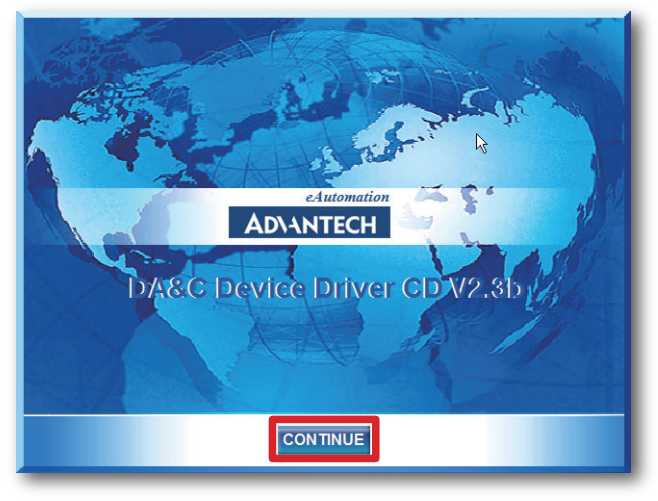

- ステップ3: 「CONTINUE」をクリックし、インストールするオプション(Device Driver)を 選択します。
- **ステップ4**: デバイスを選択(USB)し、段階的なインストールガイドに従ってデバイスドライバ のインストールおよび設定を完了させます。

デバイスドライバの日本語マニュアルは、以下から入手することができます。

 $http://www.adv-auto.co.jp/products/advantech/download/manual/dac_driver.pdf$ 

USB-4751/4751Lユーザーマニュアル

### ハードウェアの接続

注意: モジュールを接続する前に、ドライバソフトウェアをインストールしたことを確認して ください(前項を参照)。

DLLドライバのインストール後、USB 1.1/2.0規格のUSBポートに、USB-4751/4751Lモジュール を接続することができます。下記に従って、モジュールをコンピュータに接続してください。

- **ステップ1**: コンピュータのシャーシの金部に触れて、身体に蓄積された静電気を放電 します。
- **ステップ2**: USBポートにUSBモジュールのプラグを差し込みます。モジュールが破損する 場合がありますので、強く押し込みすぎないようにします。
- 注意: DLLドライバをインストールしないでモジュールを接続した場合、Win2000/XPでは 「不明なデバイス」としてモジュールを認識します。再起動後に、必要なドライバを インストールするよう、ウィザードが表示されます。このウィザードをキャンセル し、前項に従ってドライバをセットアップしてください。

モジュールを接続後、Advantech Device Managerを使用して構成が行えます。デバイス ドライバの日本語マニュアルは、以下から入手することができます。

http://www.adv-auto.co.jp/products/advantech/download/manual/dac\_driver.pdf

# ハードウェアの安全な取り外し

AdvantechのUSBモジュールはホットスワップ対応ですが、デバイスや機器への予測しない 損傷を避けるため、ハードウェアの安全な取り外しを勧めています。

ステップ1: USBモジュールを使用しているアプリケーションソフトを終了します。

ステップ2: タスクバー上の「ハードウェアの安全な取り外し」というアイコンを右クリックします。 「ハードウェアの安全な取り外し」ダイアログが表示されます。「Advantech USB-4751/L Device」を選択して、「停止」ボタンを押します。

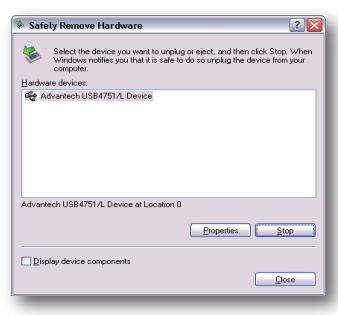

**ステップ3**:「ハードウェア デバイスの停止」画面が表示されます。「Advantech USB-4751/L Device」を選択して、「OK」ボタンを押します。

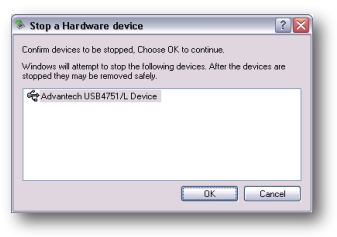

ステップ4: USBポートからUSBデバイスのプラグを抜きます。

注意: 予期しないシステムエラーや損傷が発生する場合があるかも知れませんので、USB デバイスのプラグを抜く前に、必ずモジュールを使用しているアプリケーションソフト を終了させてください。

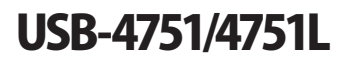

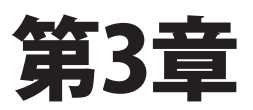

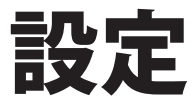

### デバイスの設定および構成

Advantech Device Managerは、デバイスの設定、構成、動作確認が行えるユーティリティ で、設定をレジストリに登録します。この設定は、Advantechの32-bit DLLドライバのAPIを 呼び出すときに使用されます。

#### デバイスの設定

- **ステップ1**: デバイスの設定および構成を行う前に、ドライバのインストールおよび、ハード ウェアを接続します(インストールの章を参照してください)。
- **ステップ2**: Installed Devicesリストボックス内に、インストールしたデバイスを見ることができ ます。デバイスをインストールしていない場合、空白になります。
- 注意: デバイスドライバをインストールしても、Advantech Device Managerに表示されない 場合、Advantech Device Managerを閉じて、再起動してみてください。

ステップ3:「Setup」ボタンを押し、「Device Setting」ダイアログを表示させます。

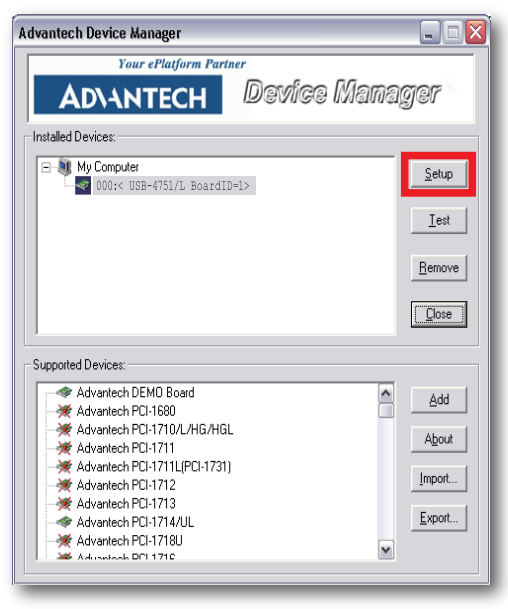

USB-4751/4751Lユーザーマニュアル

Device SettingダイアログではデバイスのBoardIDの指定や、デジタルチャネルの設定などが行えます。またタイトルバーに、ファームウェアのバージョンを表示します。

| USB-4751 Device Setting(Firm                                                                     | ware Version:1.0.0.9)                                                                            | × |
|--------------------------------------------------------------------------------------------------|--------------------------------------------------------------------------------------------------|---|
| Board ID : 2 (1)                                                                                 | 2 Locate                                                                                         |   |
| 3 Interrupt Mode Setting                                                                         |                                                                                                  |   |
| Disable                                                                                          | Disable                                                                                          |   |
| C PC00                                                                                           | C PC10                                                                                           |   |
| PC00 (Gate:PC04)                                                                                 | C PC10 (Gate:PC14)                                                                               |   |
| Rising Edge                                                                                      | Rising Edge                                                                                      |   |
| Group0<br>Port C 4~7 IN<br>Port C 0~3 IN<br>Port B 0~7 IN<br>Port A 0~7 IN<br>Set Power-On State | Group1<br>Port C 4~7 IN<br>Port C 0~3 IN<br>Port B 0~7 IN<br>Port A 0~7 IN<br>Set Power-On State |   |
|                                                                                                  | OK Cancel                                                                                        |   |

#### 1 Board ID

容易に識別できるよう、Board IDを設定します。値は0から15の範囲で設定します。 デフォルト値は0です。

### 注意: 複数のデバイスがホストに接続される場合、各デバイスは異なったBoard IDで なければなりません。そうしないと、ホストはデバイスを特定できません。

Locate

ボタンを押すと、操作しているデバイスを見つけやすいよう、対応するモジュールの LEDが点滅します。

アドバン オートメーション株式会社

www.adv-auto.co.jp

#### ③ Interrupt Mode Setting

USB-4751/4751Lは8255のGroup0および1の各グループに、3種類の割り込みモード および、プログラマブルトリガを持っています。

Mode0:割り込みは無効 Mode1:PC0の割り込み Mode2:PC4をゲートとするPC0の割り込み

DIの割り込み関数を使用する前に、この設定をしなければなりません。デフォルト値はMode0で、デバイスを取り外して再びUSBポートに接続した場合、Mode0にリセットされます。

④ Digital I/O Port Setting

デバイスの電源投入時の状態を設定します。これらの状態は各グループのDIOの 方向(IN/Out)や、DOの値が含まれます。各グループの「Set Power-On State」ボタン をクリックすると、詳細ウィンドウが表示されます。

| Po | wer-On State | Setting for     | Group0         | × |
|----|--------------|-----------------|----------------|---|
|    | Power-On Sta | ate Setting for | Group0         |   |
|    | Port         | I/O Setting     | Power-On Value |   |
|    | Port C 4~7   | IN 💌            | (Hex)          |   |
|    | Port C 0~3   | IN 💌            | 0 (Hex)        |   |
|    | Port B 0~7   | IN 💌            | 00 (Hex)       |   |
|    | Port A 0~7   | IN 💌            | 00 (Hex)       |   |
|    |              | OK              | Cancel         |   |

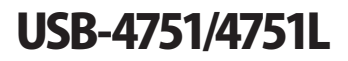

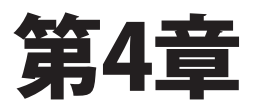

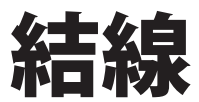

### ピン配置

良い信号接続を維持するのは、アプリケーションシステムで正しいデータの送受信が、確実 に行われることが重要な要素の一つになります。良い信号接続は、PCおよび他のハード ウェアデバイスの不要な損害を避けることができます。

USB-4751/4751Lはモジュールへの接続を容易にする、10ピンのプラグインスクリューターミナル 1個と、50ピンのOpt-22コネクタを2個(USB-4751Lは1個)備えています。下図はUSB-4751/4751L のピン配置を示しています。

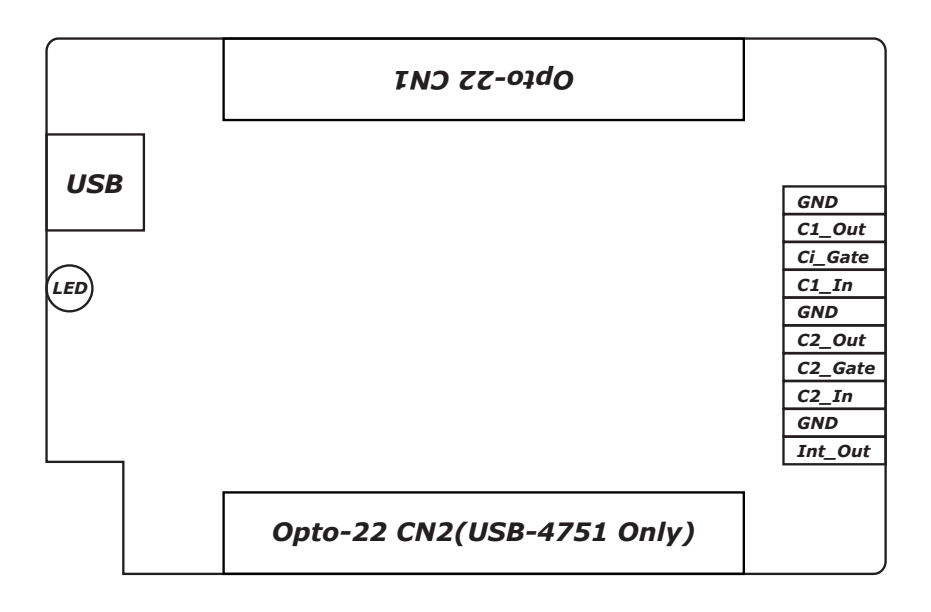

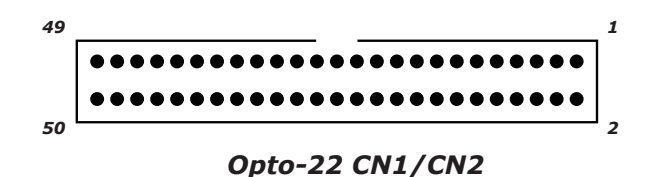

USB-4751/4751Lユーザーマニュアル

# 1/0コネクタ信号

| Opt-22 CN1 |         |    |     |
|------------|---------|----|-----|
| 1          | PC07    | 2  | GND |
| 3          | PC06    | 4  | GND |
| 5          | PC05    | 6  | GND |
| 7          | PC04    | 8  | GND |
| 9          | PC03    | 10 | GND |
| 11         | PC02    | 12 | GND |
| 13         | PC01    | 14 | GND |
| 15         | PC00    | 16 | GND |
| 17         | PB07    | 18 | GND |
| 19         | PB06    | 20 | GND |
| 21         | PB05    | 22 | GND |
| 23         | PB04    | 24 | GND |
| 25         | PB03    | 26 | GND |
| 27         | PB02    | 28 | GND |
| 29         | PB01    | 30 | GND |
| 31         | PB00    | 32 | GND |
| 33         | PA07    | 34 | GND |
| 35         | PA06    | 36 | GND |
| 37         | PA05    | 38 | GND |
| 39         | PA04    | 40 | GND |
| 41         | PA03    | 42 | GND |
| 43         | PA02    | 44 | GND |
| 45         | PA01    | 46 | GND |
| 47         | PA00    | 48 | GND |
| 49         | +5V_OUT | 50 | GND |

| Opt-22 CN2(USB-4751のみ) |         |    |     |
|------------------------|---------|----|-----|
| 1                      | PC17    | 2  | GND |
| 3                      | PC16    | 4  | GND |
| 5                      | PC15    | 6  | GND |
| 7                      | PC14    | 8  | GND |
| 9                      | PC13    | 10 | GND |
| 11                     | PC12    | 12 | GND |
| 13                     | PC11    | 14 | GND |
| 15                     | PC10    | 16 | GND |
| 17                     | PB17    | 18 | GND |
| 19                     | PB16    | 20 | GND |
| 21                     | PB15    | 22 | GND |
| 23                     | PB14    | 24 | GND |
| 25                     | PB13    | 26 | GND |
| 27                     | PB12    | 28 | GND |
| 29                     | PB11    | 30 | GND |
| 31                     | PB10    | 32 | GND |
| 33                     | PA17    | 34 | GND |
| 35                     | PA16    | 36 | GND |
| 37                     | PA15    | 38 | GND |
| 39                     | PA14    | 40 | GND |
| 41                     | PA13    | 42 | GND |
| 43                     | PA12    | 44 | GND |
| 45                     | PA11    | 46 | GND |
| 47                     | PA10    | 48 | GND |
| 49                     | +5V_OUT | 50 | GND |

アドバンオートメーション株式会社

| 信号名      | 参照  | 方向  | 説明                          |
|----------|-----|-----|-----------------------------|
| PA<07>,  | GND | 入出力 | デジタル入出カポートAのチャネル0から7、および10か |
| PA<1017> |     |     | ら17。                        |
| PB<07>,  | GND | 入出力 | デジタル入出カポートBのチャネル0から7、および10か |
| PB<1017> |     |     | Ь17。                        |
| PC<07>,  | GND | 入出力 | デジタル入出カポートCのチャネル0から7、および10か |
| PC<1017> |     |     | <i>Б</i> 17。                |
| +5V_OUT  | GND | 出力  | DC 5 V出力。                   |
| C1_Out,  | GND | 出力  | カウンタ/タイマ出力1および2。            |
| C2_Out   |     |     |                             |
| C1_Gate, | GND | 入力  | カウンタ/タイマ出力1および2のゲートピン。      |
| C2_Gate  |     |     |                             |
| C1_In,   | GND | 入力  | カウンタ/タイマ出力1および2の外部クロックソース。  |
| C2_In    |     |     |                             |
| INT_Out  | GND | 出力  | 割り込み出力。このピンは割り込み発生時に論理1に、   |
|          |     |     | 割り込みがクリアされると論理0に戻ります。       |
| GND      | -   | -   | デジタル入出力のGND。                |

### LEDインジケータ

USBモジュールは、デバイスの現在の状態を示すためのLEDインジケータを備えています。 USBポートにUSBデバイスのプラグを差し込むと、LEDインジケータは、オンであることを示す ために、5回点滅してから点灯します。詳細なLEDインジケータのステータス情報は、以下 の表を参照してください。

| LEDステータス         | 説明       |
|------------------|----------|
| On               | 実行可能     |
| Off              | 実行不可     |
| ゆっくり5回点滅         | デバイスの初期化 |
| 早い点滅(データ転送速度に依存) | 実行中      |

# デジタル入力の接続

各デジタル入力チャネルはドライ接点、または0~5 VDCのウェット接点のどちらかを入力 します。どんな電圧も外部回路から供給されていない場合はドライ接点になり、チャネルは 外部回路(例えば外部回路でスイッチを閉じる)の変化に応じます。下図はドライ接点および、 ウェット接点の両方を示した外部回路で、入力ソースとしてモジュールのデジタル入力チャネル のひとつと接続しています。

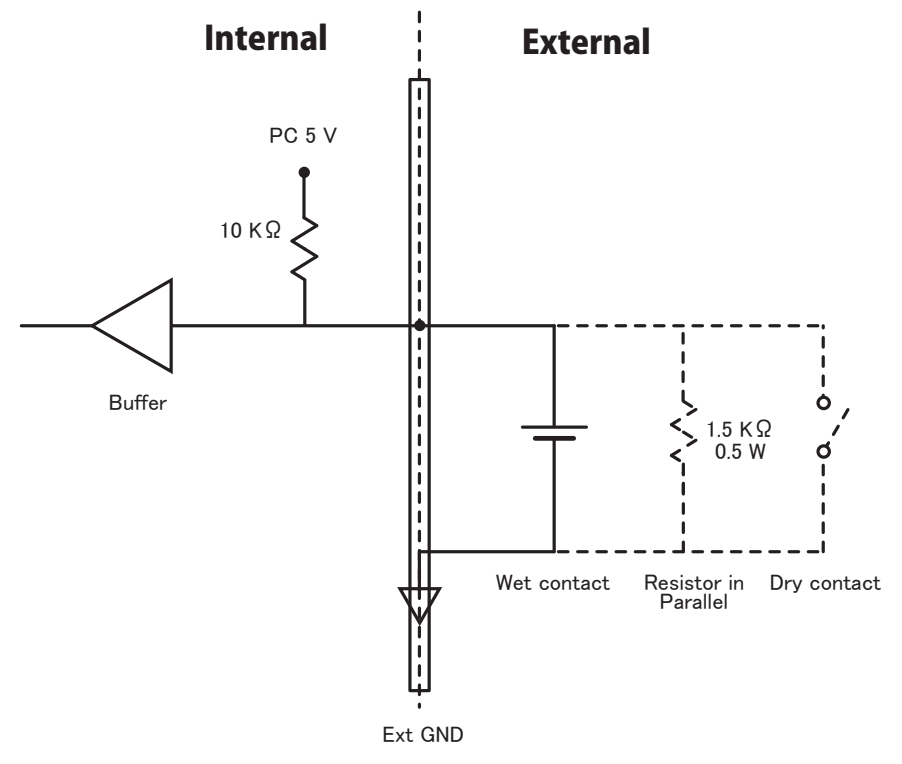

| ドライ接点  | オープン         | High |
|--------|--------------|------|
|        | クローズ         | Low  |
| ウェット接点 | 2.0~5.25 VDC | High |
|        | 0~0.8 VDC    | Low  |

アドバン オートメーション株式会社

www.adv-auto.co.jp

# 外部配線の問題

- ・外部からのデータ取得にUSB-4751/4751Lを使用するとき、十分な注意を払わないと環境 によるノイズが、測定値の精度に影響をおよぼします。以下は測定における、信号ソース とUSB-4751/4751L間にある、信号線の干渉を減少させる手助けとなります。
- 電磁波障害を引き起こすかもしれないので電力線、大きなモータ、サーキットブレーカや 溶接機などといった、強い電磁波から信号ケーブルを遠ざけなければなりません。データ 収集システムに影響をおよぼしますので、ビデオモニタからもアナログ信号ケーブルを 遠ざけます。
- ・電磁波障害がケーブルを伝って移動する場合、個別にシールドされたツイストペアケーブル をアナログ入力に採用します。このタイプのケーブルは、信号線を撚り合わせ、金属メッシュ でシールドしています。金属メッシュはGNDに接続します。
- ・電力線が通っているかもしれない、電線管内に信号線を通さないようにしてください。
- ・高電圧や高電流が流れる電力線と平行に敷設しなけらばならない場合、十分な距離を 取ってください。また電力線に対して直角にケーブルを敷設し、好ましくない影響を最小限 にとどめます。

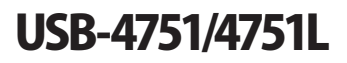

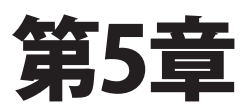

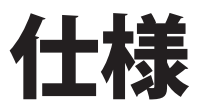

### デジタル入出力

| チャネル数      | USB-4751                        | 双方向48点                                     |
|------------|---------------------------------|--------------------------------------------|
|            | USB-4751L                       | 双方向24点                                     |
| プログラミングモード | 8255 PPI Mo                     | de0                                        |
| 入力電圧       | Low                             | 0.8 V max                                  |
|            | High                            | 2.0 V min                                  |
| 出力電圧       | Low                             | 0.5 V max. @ 12mA (sink)                   |
|            | High                            | 3.8 V min. @ −12mA (source)(each line)     |
|            |                                 | 3.8 V min.@5mA(source)(high of every line) |
| +5V出力      | 100 mA max                      |                                            |
| 割り込みモード    | PC0 source, PC4 gate/PC0 source |                                            |

#### ウンタ

| チャネル数 | 2点                                                 |
|-------|----------------------------------------------------|
| 分解能   | 32-bit, (Low: ハードウェア 16 bitおよびHigh: ファームウェア16 bit) |
| 互換性   | TTL                                                |
| 周波数計測 | 0.1 Hz~ 10 MHzまでの入力周波数                             |
| PWM生成 | 2 Hz~ 10 MHz                                       |

一般

| バスタイプ     | USB 1.1/2.0                         |
|-----------|-------------------------------------|
| I/Oコネクタ   | 10 pinプラグインスクリューターミナル x1            |
|           | Opto-22 50 pinコネクタ x2(USB-4751Lはx1) |
| 寸法(LxWxH) | 132 x 80 x 32 mm                    |
| 入力電圧      | 5 V(USBより供給)                        |
| 消費電力      | 最大: +5 V @ 500 mA                   |
| 動作温度      | 0∼ +60 °C                           |
| 保管温度      | −20~ +70 °C                         |
| 保管湿度      | 5~ 95 % RH 結露なし                     |

#### 割り込み機能

各I/Oポート(C0およびC4)の2本のラインが割り込み回路に接続され、USB-4751の「Interrupt Control Register」は、2つの信号の組み合わせが割り込みをどのように発生させるかを制御します。2つの割り込み要求信号が同時に発生すると、ソフトウェアはISRにより、2つの要求信号を調整します。2つの割り込みソースにより、より多くの能力と柔軟性をモジュールに提供します。

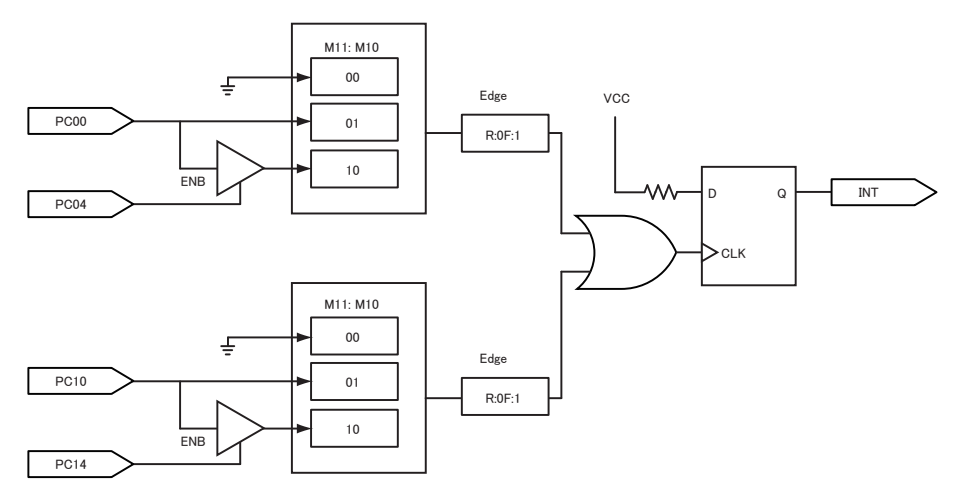

#### カウンタ

USB-4751は2点のプログラマブルカウンタ互換の、24-bitマルチファンクションカウンタを備えています。それぞれがカウンタ、PWM、分周、周波数計測を提供し、カウンタのゲートがハイレベルのとき、すべての入力関数は立ち下がりエッジで実行します。

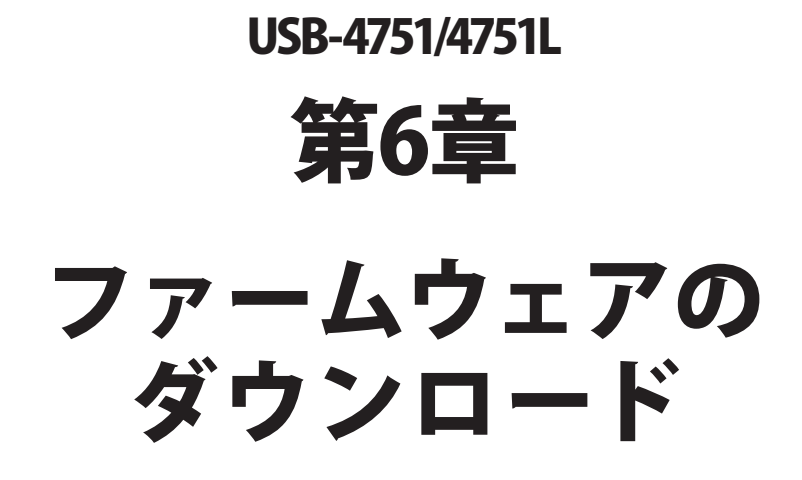

USB Firmware Download Utilityは、バグフィックスや最新の機能を追加するために、デバイスのファームウェアを最も新しいバージョンにアップデートします。

| <b>AD\ANTECH</b>     | DA&C Device Driver CD V2.4b                  |
|----------------------|----------------------------------------------|
| USB-4711<br>USB-4718 | e Download Utility                           |
| A                    | PCL-BUS<br>ISA-BUS                           |
|                      | PC / 104<br>Compact PCI<br>MIC - 2000<br>USB |
|                      | Back Exit eAutomation                        |

注意: インストール後のUSB Firmware Download Utilityはデフォルトで、以下のディレクトリ にあります。

C: ¥Program Files¥Advantech¥ADSAPI¥Utilities

注意: Advantechのウェブサイトから最新のファームウェアを入手することができます。 www.advantech.com.tw

次ページ以降に、USB-4751/4751Lのファームウェアをアップデートする手順を紹介しています。

### ステップ1:ドライバの選択

USB Firmware Download Utilityを起動します。

「Select...」ボタンを押して「SelectDevice」ダイアログを表示させ、対象デバイスを選択します。 「OK」ボタンを押してダイアログを閉じます。

「Firmware Version」項目で、現在のファームウェアのバージョンがチェックできます。

| USB Dowload                                                                                                    |              |
|----------------------------------------------------------------------------------------------------|--------------|
| Step 1: Select Device                                                                                                    |              |
| USB Device 000: USB-4751 SwitchID=4 Firmware Version 1.0.0.8                                                                            | Select       |
| Select Device                                                                                                    | ×            |
| Step 2: Sele         Device List           File Nar         000: USB-4751 Switch/D=4           D: VPro         000: USB-4751 Switch/D=4 |              |
| Device<br>USB-4<br>Version                                                                                                    |              |
| 1.008                                                                                                    | OK           |
| Step 3: Download Firmware                                                                                                    |              |
|                                                                                                    | 0 % Download |
|                                                                                                    |              |
|                                                                                                    |              |

### ステップ2: ファームウェアファイルの選択

「Load...」ボタンを押して、ファームウェアを選択します。

Advantechのウェブサイトからダウンロードし、保存しておいたファイルを選択します。

| 000 100 1771 0               | 2.100.4                |          |   |
|------------------------------|------------------------|----------|---|
| USB Device USB-4/51 St       | witch/U=4              | Select   |   |
| Firmware Version 1.0.0.8     |                        |          | - |
|                              |                        |          |   |
| Step 2: Select Firmware File |                        |          |   |
| File Name                    |                        | _        |   |
| D:\Project\DRV_I0\Drv_DasDrv | v\USB4751\Firmware\Rea | Load     |   |
| Device                       |                        |          |   |
| USB-4751                     |                        |          |   |
| Version:                     |                        |          |   |
| 1.0.0.8                      |                        |          |   |
|                              |                        |          |   |
| Stan 2: Doubland Firmura     |                        |          |   |
| Step 5. Download Filliware   |                        |          |   |
|                              |                        |          |   |
|                              | 0%                     | Download |   |
|                              |                        |          |   |

アドバン オートメーション株式会社

www.adv-auto.co.jp

ユーティリティは、ファームウェアの正当性をチェックし、DeviceおよびVersion欄にデバイス 名とバージョンを表示します。選択したファームウェアが、有効でない場合は、以降の操作 を受け付けません。

選択したファームウェアが、現在のバージョンより新しくない場合、警告ダイアログを表示 し、注意を促します。

| The loaded firmware is not newer than the exsiting one Continue? |
|------------------------------------------------------------------|
| Yes No                                                           |
|                                                                  |

また、選択したファイルが、USB-4751/4751L以外のファームウェアであった場合、エラー メッセージを表示し、以降の操作を受け付けません。

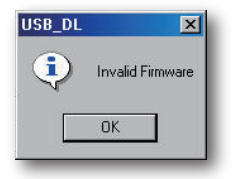

ステップ3 ファームウェアのダウンロード

「Download」ボタンを押すと、対象デバイスへのファームウェアのダウンロードを開始します。 次に「OK」ボタンを押して、デバイスのプラグを抜きます。

再びプラグを差し込むと、インストールした新しい設定が有効になります。

| 1 |
|---|
|   |

USB-4751/4751Lユーザーマニュアル

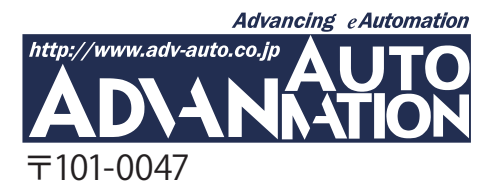

東京都千代田区内神田1-9-5 井門内神田ビル 5F アドバンオートメーション株式会社 TEL: 03-5282-7047 FAX: 03-5282-0808 http://www.adv-auto.co.jp/ info@adv-auto.co.jp